## Portweiterleitung mit einem Speedport (z.B. W 921V)

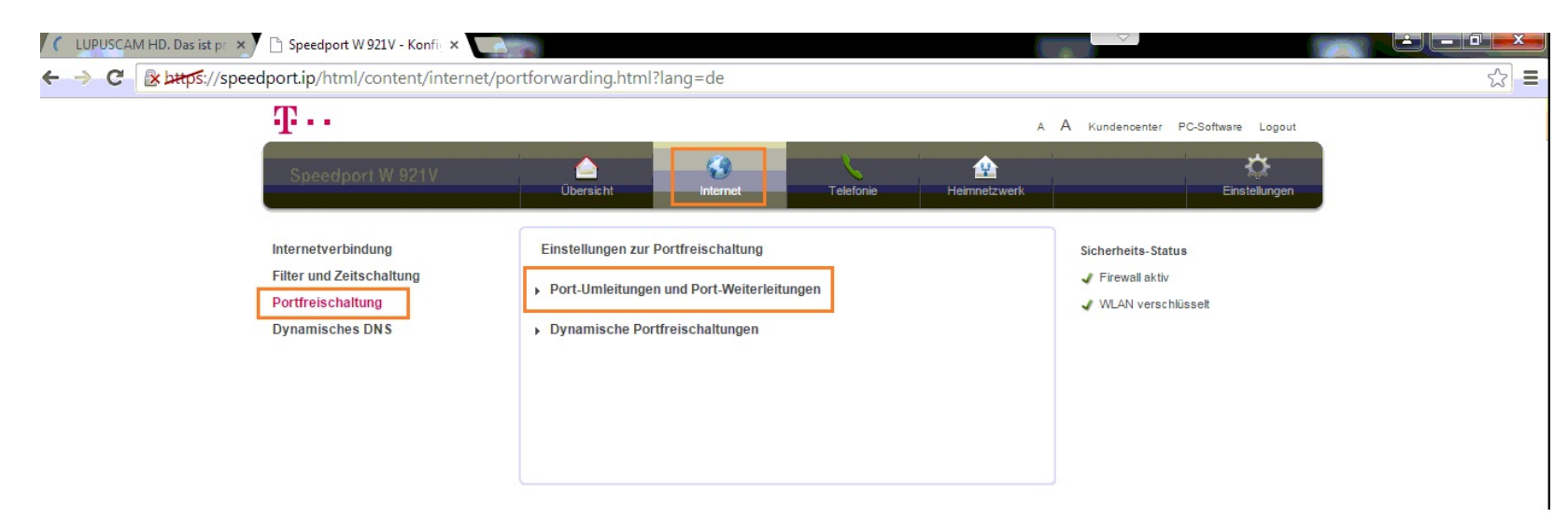

- Öffnen Sie den Browser und geben Sie <u>http://speedport.ip</u> ein.
- Klicken Sie auf Internet → Portfreischaltung.
- 3. Klicken Sie auf *Port-Umleitung und Port Weiterleitung*.

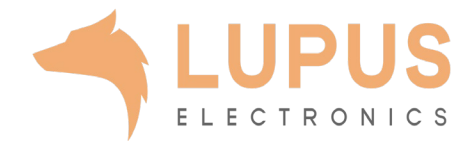

| 🗅 LUPUSCAM HD. Das ist pr 🗙 🕒 Speedport W 921V - Konfie 🗴 🔛 👘                    |                                                                                                    |                                                                    |  |
|----------------------------------------------------------------------------------|----------------------------------------------------------------------------------------------------|--------------------------------------------------------------------|--|
| ← → C 🔯 bttps://speedport.ip/html/content/internet/portforwarding.html?lang=de 🖒 |                                                                                                    |                                                                    |  |
| $\mathbf{T}$ · ·                                                                 | А                                                                                                    | A Kundencenter PC-Software Logout                                  |  |
| Speedport W 921V                                                                 | Úbersicht Internet Telefonie Heimnetzwerk                                                                      | Einstellungen                                                      |  |
| Internetverbindung                                                               | Einstellungen zur Portfreischaltung                                                                            | Sicherheits-Status                                                 |  |
| Filter und Zeitschaltung<br>Portfreischaltung                                    | ▼ Port-Umleitungen und Port-Weiterleitungen                                                                    | <ul> <li>✔ Firewall aktiv</li> <li>✔ WLAN verschlüsselt</li> </ul> |  |
| Dynamisches DNS                                                                  | Was sind Port-Umleitungen und Port-Weiterleitungen?                                                            |                                                                    |  |
|                                                                                  | TCP Umleitungen                                                                                                |                                                                    |  |
|                                                                                  | Öffentlichen Port auf Client-Port bei Gerät umleiten oder weiterleiten.                                        |                                                                    |  |
|                                                                                  | <ul> <li>✓ 10000 - 10000 80 - 80 PC192-168-2-112 - ▼ löschen</li> <li>Weitere TCP Umleitung anlegen</li> </ul> |                                                                    |  |
|                                                                                  | Abbrechen Speichern                                                                                            |                                                                    |  |
|                                                                                  | UDP Umleitungen                                                                                                |                                                                    |  |
|                                                                                  | Öffentlichen Port auf Client-Port bei Gerät umleiten oder weiterleiten.                                        |                                                                    |  |
|                                                                                  | Gerät wählen     Speichern                                                                                     |                                                                    |  |
|                                                                                  | Dynamische Portfreischaltungen                                                                                 |                                                                    |  |

- TCP Umleitungen: Geben Sie in den ersten beiden Feldern – den öffentlichen Port Bereich – einen Portbereich an unter dem Sie Ihr Gerät im Internet erreichen wollen (frei wählbar, wir empfehlen einen 5-stelligen z.B. 53080).
- Geben Sie im dritten Feld, den Client-Port, bzw. lokalen Port Ihres Gerätes an (SSL Port: 443).
- 6. Wählen Sie im Dropdown Menü das Gerät aus, dass Sie aus dem Internet erreichbar machen wollen.
- 7. Klicken Sie auf *Speichern* um die Einstellungen zu übernehmen.

 $\frown$ 

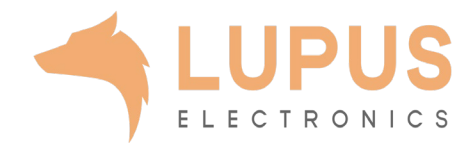